Date de création : 22/08/24 Date de Mise à Jour : 22/08/24 Version v23.0

# Régularisation des stocks céréales par campagne

#### **Objectif**

Basculement du stock d'une campagne vers une autre :

Par exemple, lorsqu'il reste des stocks physiques céréale sur une campagne achevée, et qu'il n'y a plus de dépôt, il est alors possible de réaffecter ce stock sur une campagne récente ou en cours.

### Au préalable

**Editer l'état de commercialisation par campagne**, état qui servira de base de travail afin de vérifier les stocks à transférer d'une campagne à l'autre.

#### 0

#### COMMERCIALISATIONS DES CÉRÉALES PAR GROUPE (CEREALE)

Révisés & non révisés.Pour le groupe ORGE. PERIODES SELECTIONNEES : CAMPAGNE 2016 (01/07/2016 - 30/06/2017) CAMPAGNE 2019 (01/07/2019 - 30/06/2020)

CAMPAGNE 2022 (01/07/2022 - 30/06/2023) CAMPAGNE 2025 (01/07/2025 - 30/06/2026)

Vendredi 23 Août 2024 à 10:16

CAMPAGNE 2014 (01/07/2014 - 30/06/2015) CAMPAGNE 2017 (01/07/2017 - 30/06/2018) CAMPAGNE 2020 (01/07/2020 - 30/06/2021) CAMPAGNE 2023 (01/07/2023 - 30/06/2024) CAMPAGNE 2015 (01/07/2015 - 30/06/2016) CAMPAGNE 2018 (01/07/2018 - 30/06/2019) CAMPAGNE 2021 (01/07/2021 - 30/06/2022) CAMPAGNE 2024 (01/07/2024 - 30/06/2025)

|                    |           |                   |                  |                   |                  |                                          |                |               | (Modèle<br>N°1 |            |                         |
|--------------------|-----------|-------------------|------------------|-------------------|------------------|------------------------------------------|----------------|---------------|----------------|------------|-------------------------|
| RECOLTE            | ACHATS    | AUTRES<br>ENTRÉES | ()<br>VENTES     | AUTRES<br>SORTIES | STOCK<br>RÉCOLTE | ACHATS (?<br>NON RENTRÉS<br>(Réel+Dépôt) | VENTES NON     | DÉPÔT AVEC    | DISPONIBLE     | DÉPÔT SANS | DISPONIBLE<br>THÉORIQUE |
|                    |           |                   |                  |                   | ORGE             |                                          |                |               |                |            |                         |
| CAMPAGNE 2014      |           | 1.050             |                  | <u>1.050</u>      |                  |                                          |                |               |                |            |                         |
| CAMPAGNE 2015      | 10716.426 | 21736.687         | <u>11510.448</u> | 20942.665         |                  |                                          |                |               |                |            |                         |
| CAMPAGNE 2016      | 6170.020  | 9553.901          | 6554.203         | 9169.718          |                  |                                          |                |               |                |            |                         |
| CAMPAGNE 2017      | 6109.930  | 8481.087          | 6933.176         | 7657.841          |                  |                                          |                |               |                |            |                         |
| CAMPAGNE 2018      | 6143.494  | 6536.944          | 6253.460         | 6426.978          |                  |                                          |                |               |                |            |                         |
| CAMPAGNE 2019      | 7361.812  | 4924.203          | 7017.900         | 5268.115          |                  |                                          |                |               |                |            |                         |
| CAMPAGNE 2020      | 5908.674  | 4260.199          | 6692.080         | 3476.793          |                  |                                          |                |               |                |            |                         |
| CAMPAGNE 2021      | 6739.162  | 7728.829          | 7842.200         | 6625.791          |                  | Stock re                                 | stant de la r  | écolte 2023-2 | 024            |            |                         |
| CAMPAGNE 2022      | 7824.349  | 12589.756         | 9197.560         | 11216.545         |                  | a transf                                 | érer sur la ré | colte suivant | e              |            |                         |
| CAMPAGNE 2023      | 8169.667  | 8003.032          | 9167.720         | 6985.112          | 19.867           |                                          |                |               | 19.867         |            | 19.867                  |
| CAMPAGNE 2024      |           | 2479.505          | 69.880           | 2277.618          | 132.007          | 2192.749                                 | 500.000        | 76.415        | 1901.171       | 6798.649   | 8699.820                |
| ORGE               | 65143.534 | 86295.193         | 71238.627        | 80048.226         | 151.874          | 2192.749                                 | 500.000        | 76.415        | 1921.038       | 6798.649   | 8719.687                |
| SITUATION GENERALE | 65143.534 | 86295.193         | 71238.627        | 80048.226         | 151.874          | 2192.749                                 | 500.000        | 76.415        | 1921.038       | 6798.649   | 8719.687                |

# Procédure

Saisir une OD de stock céréale sur le site principal, sur une entité stock dédiée, à la date du jour ou à une date supérieure à la date de la dernière déclaration FranceAgrimer envoyée.

#### • Sur la 1ère ligne d'OD STOCK CERE

- Appeler l'article à corriger,
- Saisir la quantité présentée pour la campagne à régulariser en la multipliant par -1
- **Affecter la campagne** à régulariser sur la ligne par clic dans le champ CAMPAGNE et choix de la campagne dans la liste présentée.

| Type de pièce                                          | Référence interne                              |                                             |                      |  | Date       | Activité | Site |              |
|--------------------------------------------------------|------------------------------------------------|---------------------------------------------|----------------------|--|------------|----------|------|--------------|
| OD STOCK CERE                                          | ODC01000051                                    |                                             |                      |  | 23/08/2024 | CEREALE  |      |              |
| ▼Entête                                                |                                                |                                             |                      |  |            |          |      | Consultation |
| Entité                                                 | Date de pièce<br>23/08/2024 ☑ ✓ Freinte/Excéde | nt                                          |                      |  |            |          |      |              |
| ▼ Détail                                               |                                                |                                             |                      |  |            |          |      |              |
| INTITULE<br>Orge de printemps                          | QTE. STOCK                                     |                                             |                      |  |            |          |      |              |
| Article                                                |                                                |                                             |                      |  |            |          |      | Consultation |
| Code Variété<br>301 ORGE DE F<br>Stock<br>P.U. brut HT | RINTEMPS Cam<br>Cam<br>30/0                    | Quantité<br>19.867 2<br>agne au<br>6/2024 3 | Unité stock<br>TONNE |  |            |          |      |              |

### • Sur la 2ème ligne d'OD STOCK CERE

- Appeler l'article à corriger,
- Contrepasser la quantité de la ligne précédente

• **Affecter la campagne** en cours ou la campagne de régularisation choisie sur la ligne par clic dans le champ CAMPAGNE et choix de la campagne dans la liste présentée.

| Type de pièce<br>OD STOCK CERE                                 | Référence interne CDC01000051               |                                                     |             |  | Date<br>23/08/2024 | Activité<br>CEREALE | Site |              |
|----------------------------------------------------------------|---------------------------------------------|-----------------------------------------------------|-------------|--|--------------------|---------------------|------|--------------|
| ▼Entête<br>Entité                                              | Date de pièce<br>23/08/2024 III ✓ Freinte/E | xcédent                                             |             |  |                    |                     |      | Consultation |
| Détail     INTITUL     ORGE DE PRINTEMPS     ORGE DE PRINTEMPS | E QTE.<br>-19.867<br>19.867                 | STOCK                                               |             |  |                    |                     |      |              |
| Article                                                        |                                             |                                                     |             |  |                    |                     |      | Consultation |
| Code Variété<br>301 ORGE I<br>Stock<br>P.U. brut HT            |                                             | Quantité<br>19.867 2<br>Campagne au<br>30/06/2025 3 | Unité stock |  |                    |                     |      |              |

⇒ Le total des 2 lignes doit faire 0, car le stock de l'article doit rester inchangé.

### Contrôles

### Rééditer l'état de commercialisation :

| Vendredi 23 Août 2024 à                 | 10:29<br>C        | OMMER             |                 |                   | S CÉRÉA          |                                          | GROUPE        | (CEREA           | LE)               |            |                         |
|-----------------------------------------|-------------------|-------------------|-----------------|-------------------|------------------|------------------------------------------|---------------|------------------|-------------------|------------|-------------------------|
| Révisés & non révisés.F                 | Pour le groupe Ol | RGE.              |                 |                   |                  |                                          |               |                  |                   |            |                         |
| PERIODES SELECTIONNEES                  | S:                |                   | CAMPAGN         | E 2014 (01/07/20  | 14 - 30/06/2015) |                                          | CAMPA         | GNE 2015 (01/07  | /2015 - 30/06/201 | 6)         |                         |
| CAMPAGNE 2016 (01/07/2016 - 30/06/2017) |                   |                   | CAMPAGN         | E 2017 (01/07/20  | 17 - 30/06/2018) |                                          | CAMPA         | GNE 2018 (01/07  | /2018 - 30/06/201 | 9)         |                         |
| CAMPAGNE 2019 (01/07/20                 | 19 - 30/06/2020)  |                   | CAMPAGN         | E 2020 (01/07/20  | 20 - 30/06/2021) |                                          | CAMPA         | GNE 2021 (01/07. | /2021 - 30/06/202 | 22)        |                         |
| CAMPAGNE 2022 (01/07/20)                | 22 - 30/06/2023)  |                   | CAMPAGN         | E 2023 (01/07/20  | 23 - 30/06/2024) |                                          | CAMPA         | GNE 2024 (01/07  | /2024 - 30/06/202 | 25)        |                         |
| CAMPAGNE 2025 (01/07/20)                | 25 - 30/06/2026)  |                   |                 |                   |                  |                                          |               |                  |                   |            |                         |
|                                         |                   |                   |                 |                   |                  |                                          |               |                  | (Modèle<br>N°1    |            | i 👜 🔤                   |
| RECOLTE                                 | ACHATS            | AUTRES<br>ENTRÉES | ()<br>VENTES    | AUTRES<br>SORTIES | STOCK<br>RÉCOLTE | ACHATS ()<br>NON RENTRÉS<br>(Réel+Dépôt) | VENTES NON    | DÉPÔT AVEC       | DISPONIBLE        | DÉPÔT SANS | DISPONIBLE<br>THÉORIQUE |
|                                         | - <u>-</u>        |                   | 1               | ×                 | ORGE             |                                          | · ·           |                  |                   |            |                         |
| CAMPAGNE 2014                           |                   | 1.050             |                 | 1.050             |                  |                                          |               |                  |                   |            |                         |
| CAMPAGNE 2015                           | 10716.426         | 21736.687         | 11510.448       | 20942.665         |                  |                                          |               |                  |                   |            |                         |
| CAMPAGNE 2016                           | 6170.020          | 9553.901          | 6554.203        | <u>9169.718</u>   |                  |                                          |               |                  |                   |            |                         |
| CAMPAGNE 2017                           | 6109.930          | 8481.087          | 6933.176        | 7657.841          |                  |                                          |               |                  |                   |            |                         |
| CAMPAGNE 2018                           | 6143.494          | 6536.944          | 6253.460        | 6426.978          |                  |                                          |               |                  |                   |            |                         |
| CAMPAGNE 2019                           | 7361.812          | 4924.203          | 7017.900        | <u>5268.115</u>   |                  |                                          |               |                  |                   |            |                         |
| CAMPAGNE 2020                           | <u>5908.674</u>   | 4260.199          | 6692.080        | 3476.793          |                  |                                          |               |                  |                   |            |                         |
| CAMPAGNE 2021                           | 6739.162          | 7728.829          | 7842.200        | 6625.791          |                  | Stock                                    | régularisé et | transféré ve     | rs les            |            |                         |
| CAMPAGNE 2022                           | 7824.349          | 12589.756         | <u>9197.560</u> | 11216.545         |                  | Autre                                    | s entrées" d  | e la campagr     | e suivante.       |            |                         |
| CAMPAGNE 2023                           | 8169.667          | 8003.032          | 9167.720        | 7004.979          | -                |                                          |               |                  |                   |            |                         |
| CAMPAGNE 2024                           |                   | 2499.372          | 69.880          | 2277.618          | 151.874          | 2192.749                                 | 500.000       | 76.415           | 1921.038          | 6798.649   | 8719.687                |
| ORGE                                    | <u>65143.534</u>  | 86315.060         | 71238.627       | 80068.093         | 151.874          | 2192.749                                 | 500.000       | 76.415           | 1921.038          | 6798.649   | 8719.687                |
| SITUATION GENERALE                      | 65143.534         | 86315.060         | 71238.627       | 80068.093         | 151.874          | 2192.749                                 | 500.000       | 76.415           | 1921.038          | 6798.649   | 8719.687                |

#### From:

https://wiki.atys.analys-informatique.com/ - Wiki Atys

Permanent link:

https://wiki.atys.analys-informatique.com/doku.php?id=wiki:docs\_en\_cours:regul\_stock\_cere\_par\_campagne

Last update: 2024/08/27 09:56